## РНОНОТЕХТ. Руководство пользователя

Покажем, как использовать веб-сервис Phonotext для анализа звуковой организации русских текстов. В качестве примера возьмем стихотворение О. Э. Мандельштама «Мой щегол, я голову закину...».

# Ввод текста

На титульной странице выберите кнопку «Русская версия».

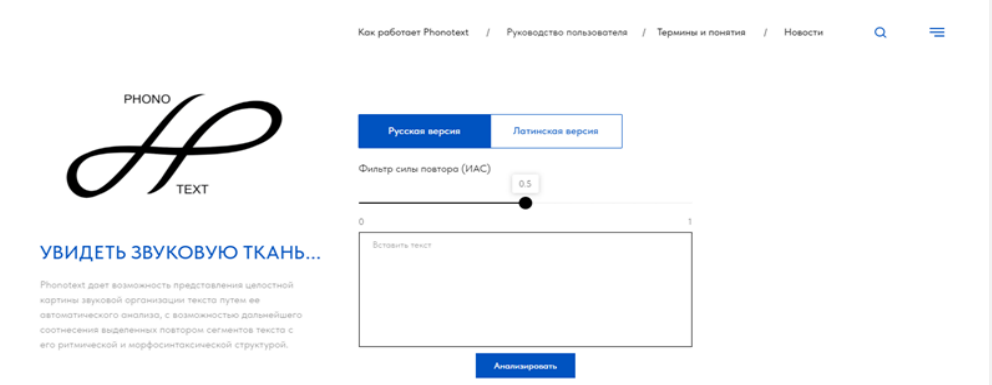

Ниже на шкале фильтрации звуковых повторов по их силе ИАС-1 (индекс

ассоциативной силы) установите ползунком нужный показатель.

| 0 =      | cxobcsină PHONOTEX  | CT CT                                                   | Регистрация | Вход |
|----------|---------------------|---------------------------------------------------------|-------------|------|
| Текст    | Описание            |                                                         |             |      |
| Фильтр в | юмбинаций по HAC-1: |                                                         |             | 1    |
|          |                     |                                                         |             | -    |
|          |                     |                                                         |             |      |
|          |                     |                                                         |             |      |
|          |                     |                                                         |             |      |
|          |                     |                                                         |             |      |
|          |                     |                                                         |             |      |
|          |                     |                                                         |             |      |
|          |                     |                                                         |             |      |
|          |                     |                                                         |             |      |
|          |                     |                                                         |             |      |
|          |                     |                                                         |             |      |
|          |                     |                                                         |             | Æ    |
|          |                     | Анализировать текст Вывод данных в ТХТ Картина повторов |             |      |
|          |                     |                                                         |             |      |

В соответствии с ним созвучия меньшей силы будут отсеяны.<sup>1</sup> Минимальное значение на шкале — 0, максимальное — 1, это нижняя и верхняя границы фильтрации. При стартовом положении ползунков от 0 до 1 вы увидите все звуковые повторы, которые обнаруживает программа, вне зависимости от силы их взаимного притяжения. Передвигая левый ползунок, вы отсекаете всё более и более слабые повторы. Движением правого ползунка отсекаются наиболее сильные созвучия. Для получения наиболее репрезентативных результатов рекомендуем пользоваться интервалами: от 0 до 1; от 0,6 до 1; от 0,7 до 1. В процессе работы вы можете возвращаться на страницу ввода текста и переустанавливать значения фильтра.

В поле ниже введите текст. (Желательно, чтобы его объём не превышал объема одной главы "Евгения Онегина"). Нажмите «Анализировать».

Вы автоматически перейдете на "**Повторы**" — это главная рабочая вкладка вебсервиса. Ваш текст, набранный строчными буквами, располагается в левом поле. Во вкладке «Повторы» справа даны все цепочки звуковых повторов, которые программа выявила в вашем тексте. Они представлены в виде последовательности фоносиллабов, где каждый обведён рамкой. Нажав на любой из них, вы увидете его в тексте.

| C TECHNOLENA PHONOTEXT                      |                                                                                                    | Регистрация Вхо |
|---------------------------------------------|----------------------------------------------------------------------------------------------------|-----------------|
| Текст Повторы Статистика SP(max)/Комбинации |                                                                                                    |                 |
| мой щегол, я голову закину —                |                                                                                                    |                 |
| поглядим на мир вдвоем:                     | Σ 58.16 X 0.8 N 8 ЧК шег чи κ κ κ κ κ κ κ κ κ κ κ κ κ κ κ κ κ κ                                                                                                    | _               |
| зимний день, колючий, как мякина,           | $\textcircled{\textbf{a}} \Sigma 26.11  \overline{\textbf{x}} \ 0.7 \qquad \textbf{N} \ 10 \qquad \textbf{TT} \ \textbf{n-a} \textbf{a} \ \textbf{Ta-i} \textbf{n} \ \textbf{Tm-i} \textbf{n} (\textbf{o} \textbf{a}) \ \textbf{e} \textbf{n} \textbf{T} \textbf{(b)} \ \textbf{n} \textbf{m} \textbf{T} \ \textbf{m} \textbf{m} \textbf{(c)} \ \textbf{a} \textbf{n} \textbf{n} \textbf{(c)} \ \textbf{a} \textbf{n} \textbf{n} \textbf{(c)} \ \textbf{a} \textbf{n} \textbf{n} \textbf{(c)} \ \textbf{a} \textbf{n} \textbf{n} \textbf{(c)} \ \textbf{a} \textbf{n} \textbf{n} \textbf{(c)} \ \textbf{a} \textbf{n} \textbf{n} \textbf{(c)} \ \textbf{a} \textbf{n} \textbf{n} \textbf{(c)} \ \textbf{a} \textbf{n} \textbf{n} \textbf{(c)} \ \textbf{a} \textbf{n} \textbf{n} \textbf{(c)} \ \textbf{a} \textbf{n} \textbf{n} \textbf{n} \textbf{n} \textbf{n} \textbf{n} \textbf{n} n$                                                                                                    | 1))             |
| так ли жестк в зрачке твоем?                | Φ Σ 23.49 x̄ 0.7 N 9 JIK ron(- -a r(on)) orn(-a) κοπ aκ(n(n) μα(n(o-k)) e κn(-y) μy(-n ron ern(o)                                                                                                    |                 |
|                                             | Φ         Σ 19.71         \$\overline{x}\$ 0.7         N 9         TK         \$\overline{x}\$ = \$\overline{x}\$         \$\overline{x}\$         \$\overline{x}\$ = \$\overline{x}\$         \$\overline{x}\$         \$\overlin=x\$         \$\overlin=x\$< |                 |
| хвостик лодкой, перья черно-желты,          | Φ Σ 19.12 X 0.6 N 9 TB H-BAB(O) e-T-B(I-A) ETB(O) BO-T B-HT BHT BO-A B-AA T-HT-B(O)                                                                                                    |                 |
| ниже клюва в краску влит,                   | Φ Σ 16.55 x̄ 0.7 N 5 PT mpi-a(-o)<br>Φ Φ + + + Φ Φ T mpi - στρ(mτ) στρ(mτ)                                                                                                    |                 |
| сознаешь ли — до чего щегол ты,             | Φ Σ 13.19 x̄ 0.6 N 6 BK eκ(s(-s)) xb(0) κyb ba(s)κ(-sκ(y/s)) r-ob ro/s                                                                                                    |                 |
| до чего ты щегловит?                        | Φ Σ 10.50 X 0.6 N 6 CK 388 (ec-a(-)s(-a-a)) K-oc(-10) K-ack(y) (s-yx) (s-ac)                                                                                                    |                 |
|                                             | Φ Σ 9.86 x 0.7 N 7 T <sup>I</sup> [se-r(- - -seq(-e x))] se-r[m- -s - g(o q)] [30 q] Tu(m] [97(0)] [se-r]                                                                                                    |                 |
| что за воздух у него в надлобье —           | Φ Σ 9.27 X 0.8 N 3 ΠΒ B 0 6 B 0 6 B 0 6                                                                                                    |                 |
| черн и красен, желт и бел!                  | Φ Σ 8.53 X 0.7 N 7 UΠ π-yq mix wen wei-n sm-n(n) me-n wen                                                                                                    |                 |
| в обе стороны он в оба смотрит — в обе! —   | Φ Σ 7.41 x 0.8 N 5 B.Π πos x-ys y(s.π(n)) πos s(-a-π                                                                                                    |                 |
| не посмотрит — улетел!                      | Σ 7.26                                                                                                    |                 |
|                                             | Φ Σ 5.22 x̄ 0.6 N 6 PC ec-+ -ip(a) pac pac e-op e-o-p c-o-p                                                                                                    |                 |
|                                             | Φ Σ 5.12                                                                                                    |                 |
|                                             | Φ Σ 4.94 X 0.8 N 5 TM AID MI-A M-H-A MOT MOT                                                                                                    |                 |

<sup>&</sup>lt;sup>1</sup> Ассоциативная сила звуковых повторов рассчитывается по базовой формуле измерения звуковой связности текста. <u>См.: Векшин г.В., Герцев М.Н., Лоскот Я.Е. Автоматическое выявление звуковых повторов в стихе:</u> реализация силлабоцентрического подхода в программе Phonotext // Вестник РУДН. Серия: Теория языка. Семиотика. Семантика. 2021. Т. 12. No 3. - С. 607-609.

#### Выявление звуковых повторов

В настоящее время программа позволяет увидеть далеко не все звуковые связи текста, но, как мы считаем, выявляет наиболее важные из них. При постоянстве качества согласных (фонемотипов), они могут меняться местами, в то время как гласные могут менять и свою позицию внутри звена, и качество, и ударность. Это двуконссонантная метофония.

Подробнее о типах звуковых повторов в свете силлабоцентрического подхода см. "Звуковые повторы: что это и зачем?".

#### Сортировка цепочек

Цепочки звуковых повторов по умолчанию представлены по убыванию общей силы цепочки — Σ (*max*), рассчитываемой по базовой формуле, учитывающей, что в формуле: P<sub>comb</sub> - степень близости двух СКГ; a, b, c - звенья цепи.

$$\sum (a, b, c) = P_{comb}(a, b) + P_{comb}(b, c) + P_{comb}(a, c),$$

Нажатием на первую кнопку получаем рейтинг по убыванию силы цепочек - Σ (min).

Нажимая следующие две кнопки, сортируем цепочки по:

• Индексу совокупной ассоциативной силы звеньев данной цепи —  $\overline{x} = HAC-1$ .

Цепочки сортируются **по убыванию** (*max*) или нарастанию силы (нажимая на кнопку, получаем рейтинг силы взаимного притяжения звеньев цепи)

• N — количество звеньев в каждой цепи.

Цепочки сортируются убыванию (max) или нарастанию длины.

Добавлено примечание ([2]): В тексте о Фонотексте нужно будет очень четко и понятно прописать, что такое этот индекс, что на него влияет. И тогда отсюда поставим линк

Добавлено примечание ([1]): вставить ссылку

| C HOCKOBCKUŃ PHONOTEXT                            |                                                                                                    |
|---------------------------------------------------|----------------------------------------------------------------------------------------------------|
| Текст Повторы Статистика SP(max)/Ко               | бинации                                                                                                    |
| мой щегол, я голову закину —                      |                                                                                                    |
| поглядим на мир вдвоем:                           | Φ Σ 2.39 x 0.9 N 3 MJ MOŘ jэм                                                                                                    |
| зимний день, колючий, как мякина,                 | Φ         Σ 58.97         x̄         0.9         N 7         KЧ шег         же-к         ачк(е)         же/к         чег(о ш(ег)))         чег         шег                      |
| так ли жестк в зрачке твоем?                      | Φ Σ 28.37 x̄ 0.8 N 9 КЛ гол гол огл кол акіл(и) икіл(о-к) еікл гол егл(о)                                                                                                    |
|                                                   | $\mathbf{\Phi} \Sigma 0.10  \overline{\mathbf{x}} \ 0.8  N \ 2  KJ  \mathbf{jair}  \mathbf{kont}$                                                                               |
| хвостик лодкой, перья черно-желты,                | Φ Σ 5.60 x̄ 0.8 N 4 BJI πob π-yb y br(n) πob                                                                                                    |
| ниже клюва в краску влит,                         | Φ Σ 0.73 x̄ 0.9 N 3 BC By/3 Boc 3a/B(03)                                                                                                    |
| сознаешь ли — до чего щегол ты,                   | Φ Σ 10.16 x̄ 0.7 N 6 KC 3ak 3-a-K x-oc(-hk) k-ack(y) 3-yx k-ac                                                                                                    |
| до чего ты щегловит?                              | Φ Σ 3.26 x 0.9 N 4 KH KRH KRH (x)(y)(H(er)) H H(K)                                                                                                    |
|                                                   | Φ Σ 2.97 x 0.8 N 3 JIII по-л лоб бел                                                                                                    |
| что за воздух у него в надлобье —                 | Σ 21.24 x 0.8 N 8 ЛТ л-ад лод елт(ы) лит ол/т(ы) адл(о) елт(и) лет(ел)                                                                                                    |
| черн и красен, желт и бел!                        | Φ         Σ         14.48         x̄         0.8         N         7         KT         г-ад         так         ке т         х-о-т(нк)         одк(о)         го т         дух |
| в обе стороны он в оба смотрит — в с              | e!                                                                                                    |
| -                                                 | Φ Σ 1.65 x 0.9 N 3 MT дим мот                                                                                                    |
| не посмотрит — улетел!                            | Σ 0.77 x 0.7 N 3 MP Mmp Mo-p Mo-p                                                                                                    |
|                                                   |                                                                                                    |
| © Г.В. Векшин. Фоносиллабическая концепция структ | ы текста, 2017. / ©Г.В. Веклин, А.К. Алферова. Phonotext 2.0. Software, 2017. / ©М.Н. Герцев                                                                                    |

Вы получите фильтрацию по самым «сильным» фоносиллабическим цепочкам:

| C nockobsckhů PHONOTEXT                                  |                                                              |            |                                                                                                    | Вход |
|----------------------------------------------------------|--------------------------------------------------------------|------------|----------------------------------------------------------------------------------------------------|------|
| Текст Повторы Статистика SP(max)/Комбина                 | ции                                                          |            |                                                                                                    |      |
| мой щегол, я голову закину —                             |                                                              | N 🗆<br>N 7 | КЧ шег же-к ачк(е) жек чег(ојш(ег))) чег шег                                                                                                    | _^   |
| зимний день, колючий, как мякина,                        | Φ Σ 28.37 x 0.8                                              | N 9        | КЛ гол огл кол акіл(н) нкіл(о-к) екл гол егл(о)                                                                                                    |      |
| так ли жестк в зрачке твоем'?                            | <ul> <li>Φ Σ 21.24 x 0.8</li> <li>Φ Σ 16.46 x 0.9</li> </ul> | N 8<br>N 3 | Л.1         л-ад         дад         (елт(ы))         (адд(о))         (елт(и))         (елт(ел))           РТ         тор         отр(ит)         отр(ит)         отр(ит)         отр(ит)         отр(ит)         отр(ит)                                                                                                    |      |
| хвостик лодкой, перья черно-желты,                       | Φ Σ 14.48 x 0.8                                              | N 7        | $\mathrm{KT} \fbox{$\mathbf{r}$-$\mathbf{a}$\mathbf{i}$} \fbox{$\mathbf{t}$\mathbf{k}$} \fbox{$\mathbf{k}$} \fbox{$\mathbf{k}$} \fbox{$\mathbf{k}$} \fbox{$\mathbf{k}$} \fbox{$\mathbf{k}$} \fbox{$\mathbf{k}$} \fbox{$\mathbf{k}$} \vcenter{$\mathbf{k}$} \vcenter{$\mathbf{k}$} \atop{$\mathbf{k}$} \vcenter{$\mathbf{k}$} \atop{$\mathbf{k}$} \atop$ |      |
| ниже клюва в краску влит,                                | Φ Σ 13.92 x 0.8                                              | N 6        | BK xb(o) K-yb a b k ky b r-ob ro b                                                                                                    |      |
| сознаешь ли — до чего щегол ты,                          | Φ Σ 10.27 x 0.7                                              | N 6        | ВТ дво етво) во-т в-ит вит во-д                                                                                                    |      |
| до чего ты щегловит?                                     | Φ Σ 10.16 x 0.7                                              | N 6        | KC 3ak 3-a-K X-oc(-HK) K-acK(y) 3-yX K-ac                                                                                                    |      |
|                                                          | Φ Σ 9.85 x 0.8                                               | N 7        | ЧТ же-т же-т дојч дојч тыш чт(о) же-т                                                                                                    |      |
| что за воздух у него в надлобье —                        | Φ Σ 9.27 x 0.8                                               | N 3        | BII BIOO BIOO BIOO                                                                                                    |      |
| черн и красен, желт и бел!                               | Φ Σ 7.55 x 0.8                                               | N 7        | СТ ест ост(и) тоз озд(у) ест(о) с-от с-от                                                                                                    |      |
| в обе стороны он в оба смотрит — в обе!                  | Φ Σ 5.98 x 0.7                                               | N 3        | КР ра-к кра-к икр(а)                                                                                                    |      |
|                                                          | Φ Σ 5.60 x 0.8                                               | N 4        | ВЛ лов л-ув увл(н) лов                                                                                                    |      |
| не посмотрит — улетел!                                   | Φ Σ 5.59 x 0.8                                               | N 6        | PC spa pac pac c-op c-o-p                                                                                                    |      |
| © Г.В. Векшин. Фоносиллабическая концепция структуры тек | ста. 2017. / ©Г.В. Векши                                     | n A.K. A   | лферова. Phonotext 2.0. Software, 2017. / ФМН. Герцев                                                                                                    |      |

# Выделение фоносиллабических цепей

Чтобы выделить в тексте фоносиллабические цепи, нажмите на значок «глаз» и

выберите нужный тип выделения:

| O ROCKOBECKHÂ PHONOTEXT                                                                                                    | Регистрация В                                                                                                    | іход |
|----------------------------------------------------------------------------------------------------|----------------------------------------------------------------------------------------------------|------|
| Текст Повторы Статистика SP(max)/Комбина                                                                                                    | ция                                                                                                    |      |
| мой щегол, я голову закину —<br>поглядим на мир вдвоем:<br>зимний день, колючий, как мякина,<br>так ли жестк в зрачке твоем?<br>хвостик лодкой, перья черно-желты,<br>ниже клюва в краску влит,<br>сознаешь ли — до чего щегол ты, | Φ Σ max         X □         N □           Φ Σ 58.97         x̄ 0.9         N 7         K <sup>4</sup> μer         asc-a         wax(c)         asc k         wer(oun(cr))         wer         mer           Example         N 9         KJI rea         rea         max(c)         asc k         wer(oun(cr))         wer         mer           Example         N 8         JIT s-an         rea         rea                          |      |
| до чего ты щегловит?<br>что за воздух у него в надлобье —<br>черн и красен, желт и бел!<br>в обе стороны он в оба смотрит — в обе!<br>—<br>не посмотрит — улетел!                                                                  | Lample         N6         KC aak         b-ask         x-oc(-mk)         b-ack(r)         b-yx         k-ac           a         2.9.85         x.0.8         N7         TT mart         mart         mart |      |

Программа позволяет выделить в тексте 8 любых цепочек. Если выделенные маркером звенья накладываются друг на друга, то в месте наложения появляется другой цвет. Чтобы избежать наложения цветов, советуем использовать выделения маркером для звеньев, полностью различных по составу согласных.

Так может выглядеть текст после использования всех выделений:

| MOGNOREXHIF     PHONOTEXT                                             |                                                                                                    |    |
|-----------------------------------------------------------------------|----------------------------------------------------------------------------------------------------|----|
| Текст Повторы Статистика SP(max)/Комбинации                           |                                                                                                    |    |
| мой <mark>щегол</mark> , я годову закину —                            |                                                                                                    | _  |
| поглядим на мир вдеоем:                                               | Φ         Σ 58.97         x̄         0.9         N 7         ЧК шег         же-к         ачк(е)         же к         чег(o ш(er)))         чег         шег |    |
| зимний день, колючий, как мякина,                                     | 28.37 x 0.8 N 9 ЛК гол гол огл кол ак/л(и) ик/л(о-к) е/кл гол егл(о)                                                                                       | )  |
| так III жестк в зр <mark>ачке</mark> изоем?                           | Σ 21.24 x 0.8 N 8 ЛТ л-ад лод елт(ы) лит (ол т(ы)) адл(о) елт()и) лет(ел                                                                                   | t) |
|                                                                       | 🔹 Σ 16.46 x 0.9 N 3 PT тор отр(нт) отр(нт)                                                                                                    |    |
| хаастик полкой, перья черно-ж <mark>елты</mark> ,                     | Σ 14.48 х 0.8 N 7 ТК гад так керт х-о-т(ик) одк(о) горт дух                                                                                                |    |
| ни <mark>же к<u>ню</u>ва в краск<u>у</u> алия,</mark>                 | Φ Σ 13.92 x 0.8 N 6 BK xB(o) K-yB a B K Ky B r-oB ro B                                                                                                    |    |
| сознаешь ли — до <mark>чего ще<del>гол</del> ты</mark> ,              | Ф Σ 10.27 x 0.7 N 6 ТВ дво етв(о) во-т в-ит вит во-д                                                                                                    |    |
| до <mark>чег</mark> о ты <mark>щегло</mark> ент?                      | Φ Σ 10.16 x 0.7 N 6 CK 3ak 3-a-k x-oc(-ик) K-ack(y) 3-yx K-ac                                                                                              |    |
|                                                                       | Φ Σ 9.85 x 0.8 N 7 UT we-T we-T πο 4 πο 4 τωμ 4τ(ο) we-T                                                                                                   |    |
| что за воздух у не <i>го в</i> н <mark>адло</mark> бье —              | Φ Σ 9.27 x 0.8 N 3 ΠΒ μοδ μοδ                                                                                                    |    |
| черн и красен, ж <mark>елт</mark> и бел!                              |                                                                                                    |    |
| в обе с <mark>тор</mark> оны он в оба см <mark>отрит</mark> — в обе!— | Φ Σ 5.98 x 0.7 N 3 PK pa-κ κpa-κ μ(κp(a)                                                                                                    |    |
| не посм <mark>отрит</mark> — у <mark>летел</mark> !                   | 👁 Σ 5.60 x 0.8 N 4 ЛВ пов π-ув у(вл(н) пов                                                                                                    |    |
|                                                                       | Φ Σ 5.59 x 0.8 N 6 PC spa pac c-op c-o-p                                                                                                    |    |
|                                                                       | Φ Σ 5.42 x 0.8 N 5 ЛЧ п-уч пирк жел ше-л жел                                                                                                    |    |

Поиск по фоносиллабемам работает так: в поисковое вы вводите одну или две буквы, входящие в звукотип, из которого состоит фоносиллабема, а программа выдает вам цепочки.

| O PROVIDENT PHONOTEXT                                                  |           |          |            |           | Регистрация Вход                                                                                                    |
|------------------------------------------------------------------------|-----------|----------|------------|-----------|----------------------------------------------------------------------------------------------------|
| Текст Повторы Статистика SP(max)/Комбинации                            |           |          |            |           |                                                                                                    |
| мой щегол, я голову закину —                                           | •         | Σ 💿      | x 🗆        | N         |                                                                                                    |
| поглядим на мир вдвоем:                                                | æ         | Σ 0.66   | X 0.7      | N 4       | meij <i>v</i> /aij finv (s)miño U                                                                                                    |
| зимний день, колючий, как мякина,                                      | æ         | Σ 4.19   | X 0.6      | N 5       | MJ moži jim m-mži jim jim                                                                                                    |
| так ли жестк в зрачке твоем?                                           | æ         | Σ 58.16  | ¥ 0.8      | N 8       | $\label{eq:KI} KII \mbox{ mer } \mbox{ un-} \mathbf{x} \ \ \mathbf{x} \cdot \mathbf{n} \mathbf{x}(\mathbf{e} \cdots \mathbf{k}) \ \ \mathbf{x} \cdot  - \mathbf{a}\mathbf{u}\mathbf{x}(\mathbf{e}) \ \ \ \mathbf{x}\mathbf{e} \mathbf{k} \ \ \ \mathbf{ver}(\mathbf{o} \mathbf{m}(\mathbf{er}))) \ \ \mathbf{ver } \ \ \ \ \ \ \ \ \ \ \ \ \ \ \ \ \ \ $ |
|                                                                        | æ         | Σ 0.79   | x 0.4      | N 4       | KJ $\tilde{n}(-er(\alpha-j(a r)))$ $\tilde{n}(-e\cdots \kappa)$ $n\tilde{n}(-k(a\kappa))$ for                                                                                                    |
| хвостик лодкой, перья черно-желты,                                     | æ         | Σ 0.16   | ¥ 0.5      | N 3       | JI on-ja ja-in no-j                                                                                                    |
| ниже клюва в краску влит,                                              | æ         | Σ 23.49  | x 0.7      | N 9       | КЛ гол(-(-a(r(ол))) огл(-a) кол ак(л(н) пк(л(о-к)) е(кл(-y)) ку(-л гол егл(о)                                                                                                    |
| сознаешь ли — до чего щегол ты,                                        | @         | Σ 7.41   | x 0.8      | N 5       | ВЛ пов л-ув у(вл(п) лов в -а-л                                                                                                    |
| до чего ты щегловит?                                                   | •         | Σ 3.88   | X 0.6      | N 5       | BC [8y 3] [ec- 8 9(-a)] [Boc] [8 -ac(-y 8)] [38 8(o3)]                                                                                                    |
|                                                                        | a i       | Σ 10.50  | X 0.6      | N 6       | KC 3aK ec-k-3(-a-k) X-oc(-IIK) K-acK(y) 3-yX K-ac                                                                                                    |
| что за воздух у него в надлобье —                                      | a i       | Σ 5.12   | X 0.7      | N 5       | KH KIH eh-ik(o) KIH Xiy(h(er(o)-ih)) h(h)K                                                                                                    |
| черн и красен, желт и бел!                                             | æ         | Σ 3.21   | X 0.7      | N 3       | ЛП по-л поб п-(п)6(ел)                                                                                                    |
| в обе стороны он в оба смотрит — в обе!—                               | a :       | Σ 0.15   | X 0.7      | N 2       | KII nor kon                                                                                                    |
| не посмотрит — улетел!                                                 | a i       | Σ 27.85  | X 0.7      | N 10      | ЛТ л-ад та-л пи-лод епт(ы) пит пи-д олт(ы) адп(о) епт(и) т-ул(ет(ел))                                                                                                    |
|                                                                        | æ         | Σ 19.71  | X 0.7      | N 9       | $\mathrm{KT}  [r - a_{23}] _{\mathrm{Ze} \cdots - [k]}  \operatorname{Tak}  e^{-TK[[-] - a_{2} K(e]T])} _{\mathrm{X} - 0 - T(IIK)} _{\mathrm{X} [- 0.2K(o)]}  [r 0 - T]  [r 0]T  IJYX$                                                                                                    |
| ĥ                                                                      | æ         | Σ 2.47   | X 0.8      | N 2       | MH[IIM]H(a[34]) IIMH(H)                                                                                                    |
| © Г.В. Векцин. Фоносиллабическая концепция структуры текста. 2017. / 8 | © Г.В. Ве | A. BOULS | С Алферова | . Phonote | xxt 2.0. Software, 2017. / ♥M.H. Teptien                                                                                                    |

## Копирование ( данная функция работает с Word)

Текст с выделенными повторами (пока частично) можно скопировать и сохранить для

дальнейшей работы:

- 1) Выделите интересующие вас повторы с помощью маркеров
- 2) Нажмите на кнопку "Копирования" (см. фото)

| C MOCHOBICHINĂ PHONOTEXT                      |                                                                                                    |
|-----------------------------------------------|----------------------------------------------------------------------------------------------------|
| Текст Повторы Статистика SP(max)/Комбинации 🕑 |                                                                                                    |
| мой щегол, я голову закину —                  |                                                                                                    |
| поглядим на мир вдвоем:                       | Φ         Σ 58.16         X 0.8         N 8         ЧК шег         Чн-э         k:-s(a(e-k))         k:-i-aчa(e)         ae(k)         чег(o/m(er)))         чег         шег                              |
| зимний день, колючий, как мякина,             | Φ         Σ 26.11         x 0.7         N 10         TΠ         πα-iπ         πα-iπ(on)         епт(ss)         лан         лан-iπ         οσιτ(st)         αдπ(o)         епт(in)         τi-iya(er(en)) |
| так ли жестк в зрачке твоем?                  | Φ Σ 23.49 x̄ 0.7 N 9 JIK ron(-i-air(on)) στη(-a) [κon] (aκ π(κ)) Πκ(π(o-κ)) (ε κπ(-y)) (κy -π) ron (επη(o))                                                                                               |
|                                               | Φ Σ 19.71 x̄ 0.7 N 9 TK r-ai arik tak e-tk( - -a-k(e t)) k-o-t(hk) k -aik(o) ro-it roit ayx                                                                                                    |
| хвостик лодкой, перья черно-желты,            | Φ Σ 19.12 x̄ 0.6 N 9 TB H-HARD(0) (0-T- B( 0)) (0-TB(0)) (B0-T) (B-HT) (BHT) (B0-A) (B-AA) (T-HT - B(0))                                                                                                  |
| ниже клюва в краску влит,                     | Φ         Σ 16.55         x̄         0.7         N 5         PT         mpi-m(-α)         e-r-i-i-p(a)         rop         orp(mr)         orp(mr)                                                        |
| сознаешь ли — до чего щегол ты,               | Σ 13.19                                                                                                    |
| до чего ты щегловит?                          | Φ Σ 10.50 x̄ 0.6 N 6 CK sax ec-κ/-s(-a-κ) x-oc(-m) x-oc(y) s-yx x-ac                                                                                                    |
|                                               | Φ         Σ         9.86         x         0.7         N         T         T         we-r(- ##(-e T))         we-r         m- -m - g(o)q)         go/q         Taim         чr(o)         we-r            |
| что за воздух у него в надлобье —             | Φ Σ 9.27 X 0.8 N 3 ΠΒ a)o6 a)o6                                                                                                    |
| черн и красен, желт и бел!                    | Φ         Σ         8.53         x         0.7         N         7         Ч.П         лиуи         янся         янся         янся         янся                                                           |
| в обе стороны он в оба смотрит — в обе! —     | Φ Σ 7.41 X 0.8 N 5 Β/Ι που π-γυ (y sπ(n)) που μ-α-π                                                                                                    |
| не посмотрит — улетел!                        | Σ 7.26 x 0.7 N 7 TC ecr-+ s(-a) οττ(H) το  σιμ(y) e(cr(o) c-στ c-στ                                                                                                    |
|                                               | Φ Σ 5.22 x 0.6 N 6 PC ec                                                                                                    |
|                                               | Φ Σ 5.12 x 0.7 N 5 HK KRH (en-iko) KHH (xiyiH(er(o-iH))) Hink                                                                                                    |
|                                               | 2 4.94 x̄ 0.8 N 5 TM 200 μα-2 μα-2 μαστ 2007                                                                                                    |
|                                               |                                                                                                    |

3) Зайдите в документ  $Word^2$  и вставьте скопированный текст. Вы увидите текст с

выделенными повторами.

 $<sup>^2</sup>$  На данном этапе текст можно копировать только в Word, в дальнейшем появится возможность копирования и в другие текстовые редакторы.

# Дополнительные функции

Можно изменять размеры полей, передвигая зеленую полосу ползунка с помощью

### курсора.

| O HOCKOBECKHRÎ PHONOTEXT     |                                                                                                    | Регистрация Вход |
|------------------------------|----------------------------------------------------------------------------------------------------|------------------|
| Текст Повторы Статистика S   | SP(max)/Комбинации                                                                                                    |                  |
| мой щегол, я голову закину   |                                                                                                    |                  |
| поглядим на мир вдвоем:      | Φ         Σ         4.19         X         0.6         N.5         JM moft [m] [m] [m] [m]           Φ         Σ         58.16         X         0.8         N.5         M moft [m] [m] [m] [m]                                                                                                    |                  |
| якина,                       | Φ         Σ         0.79         X         0.4         N         JK         Ri-er(o(i(a)r))         Ri-erik         Rif-k(ak)         koň                                                                                                    |                  |
| так ли жестк в зрачке твоем? | Φ         Σ         0.16         X         0.5         N.3         J.1         car-(in)         [in-in]         [in-in]         [in]         [in]         [in] |                  |
| хвостик лодкой, перья черно- | Φ Σ 7.41 X 0.8 N 5 BJI ROB R-yB (y 8π(H)) ROB BΠ                                                                                                    |                  |
| желты,                       | Φ Σ 3.88 X 0.6 N 5 CB By/3 ec- B 9(-a) Boc B -ac(-y/B) 3a B(03)                                                                                                    |                  |
| ниже клюва в краску влит,    | Φ Σ 10.50 x̄ 0.6 N 6 CK max (ec-s - u(-a-s)) x-oc(-mx) s-acx(y) >-yx (s-ac)                                                                                                    |                  |
| сознаешь ли — до чего        | Σ 5.12 X 0.7 N 5 HK KIR (H-(x)) KIR (X)(H(er(q)-H)) (H)(x)                                                                                                    |                  |
| щегол ты,                    | Φ Σ 3.21 X 0.7 N 3 Π/Γ по-л поб п- n 6(en)                                                                                                    |                  |
| до чего ты щегловит?         | Φ Σ 0.15 x 0.7 N 2 ΠK nor no-in                                                                                                    |                  |
|                              | Φ         Σ         27.85         \$\overline{x}\$ 0.7         N 10         Τ.Π. π-а;;         Tm- n(o;)         entr(si)         min         min         min         a;         o;         ri-lym(er(en))                                                                                                    |                  |
| что за воздух у него в       | Φ         Σ         19.71         x̄         0.7         N 9         TK <b>r</b> -an <b>a e</b> - <b>t</b> ( - - <b>a</b> -K( <b>e</b>   <b>T</b> )) <b>x</b> - <b>o</b> - <b>t</b> ( <b>HK</b> ) <b>k</b>  - <b>o</b> , <b>H</b> ( <b>o</b> ) <b>ro</b> + <b>T ro</b> + <b>T ro</b> + <b>T</b> <                                                                                                    |                  |
| надлобье —                   | Δ 2.47 X 0.8 N 2 HM(mdn(6)ch) (mnn(m)                                                                                                    |                  |
|                              |                                                                                                    |                  |

Размер шрифта можно изменять, для этого на клавиатуре вам необходимо нажать

комбинацию из клавиш ctrl и:

- "[" ("x") увеличение;
- "]" ("ъ") уменьшение.

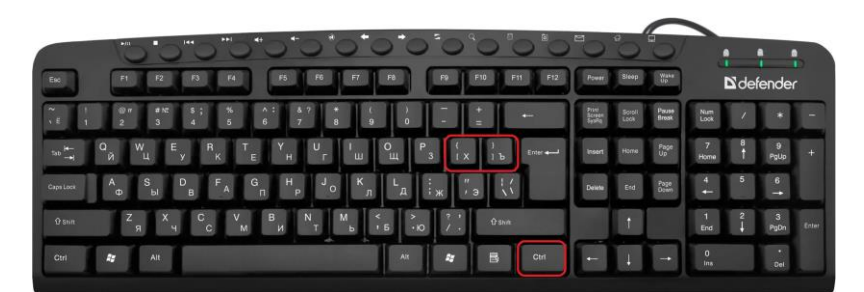

Для переноса строк в правом поле нажмите кнопку «Стрелка»

#### Рабочие вкладки

**Вкладка "Текст"** служит для внесения изменений в текст (в целях его повторного анализа и др.)

### Вкладка "Статистика" позволяет увидеть количественные показатели звуковой

связности текста в цифровом выражении и в виде трёх графиков.

| о носковский PHONOTEXT                      |           |       |     |                                                      |
|---------------------------------------------|-----------|-------|-----|------------------------------------------------------|
| Текст Повторы Статистика SP(max)/Комбинации | н         |       |     |                                                      |
| мой щегол, я голову закину —                | ⇒ Σ □     | Ī     | N   | ) <b>`</b>                                           |
| поглядим на мир вдвоем:                     | Φ Σ 2.39  | x 0.9 | N 3 | МЈ мой јэм јэм                                       |
| зимний день, колючий, как мякина,           | 👁 Σ 58.97 | x 0.9 | N 7 | КЧ шег жек ачк(е) жек чег(о щ(ег)) чег щег           |
| так ли жестк в зрачке твоем?                | 👁 Σ 28.37 | x 0.8 | N 9 | КЛ гол гол огл кол ак л(н) нк л(о-к) e кл гол eгл(о) |
|                                             | 👁 Σ 0.10  | x 0.8 | N 2 | КЈ јајг кой                                          |
| хвостик лодкой, перья черно-желты,          | 👁 Σ 5.60  | x 0.8 | N 4 | ВЛ лов л-ув увл(и) лов                               |
| ниже клюва в краску влит,                   | Φ Σ 0.73  | x 0.9 | N 3 | BC By[3 BOC 3a B(03)                                 |
| сознаешь ли — до чего щегол ты,             | Φ Σ 10.16 | x 0.7 | N 6 | КС зак з-а-к х-ос(-ик) к-аск(у) з-ух к-ас            |
| до чего ты щегловит?                        | Φ Σ 3.26  | x 0.9 | N 4 | КН кин кин х у н(ег) н и к                           |
|                                             | Φ Σ 2.97  | x 0.8 | N 3 | ЛП по-л лоб бел                                      |
| что за воздух у него в надлобье —           | Φ Σ 21.24 | x 0.8 | N 8 | ЛТ л-ад лод елт(ы) лит ол т(ы) адл(о) елт(и) лет(ел) |
| черн и красен, желт и бел!                  | Φ Σ 14.48 | x 0.8 | N 7 | КТ Гад Так Кејт Х-о-т(ИК) ОДК(О) ГО Т ДУХ            |
| в обе стороны он в оба смотрит — в обе!     | Φ Σ 2.47  | x 0.8 | N 2 | МНимін(аім) имн(и)                                   |
|                                             | Φ Σ 1.65  | x 0.9 | N 3 | МТдим мот мот                                        |
| не посмотрит — улетел!                      | Φ Σ 0.77  | x 0.7 | N 3 | МРмир мо-р                                           |
|                                             |           |       |     | · · · · · · · · · · · · · · · · · · ·                |

Перед вами открываются статистические данные. Вы можете узнать: количество цепочек повторов, количество слогов и слов, соединённых звуковыми повторами, общую силу повторов, среднюю ассоциативную (в звуковом отношении) силу слога, среднюю силу (звуковую активность) фоносиллаба, среднюю силу (звуковую «притягательности») слова.

Здесь представлены 3 графика:

- фоноссилабическая сила слогов;
- фоноссилабическая сила слов;
- фоноссилабемы: отклонение от общеязыковой частотности.

При сопоставлении первых двух графиков можно наблюдать корреляцию звуковой активности на уровне слогов и слов.

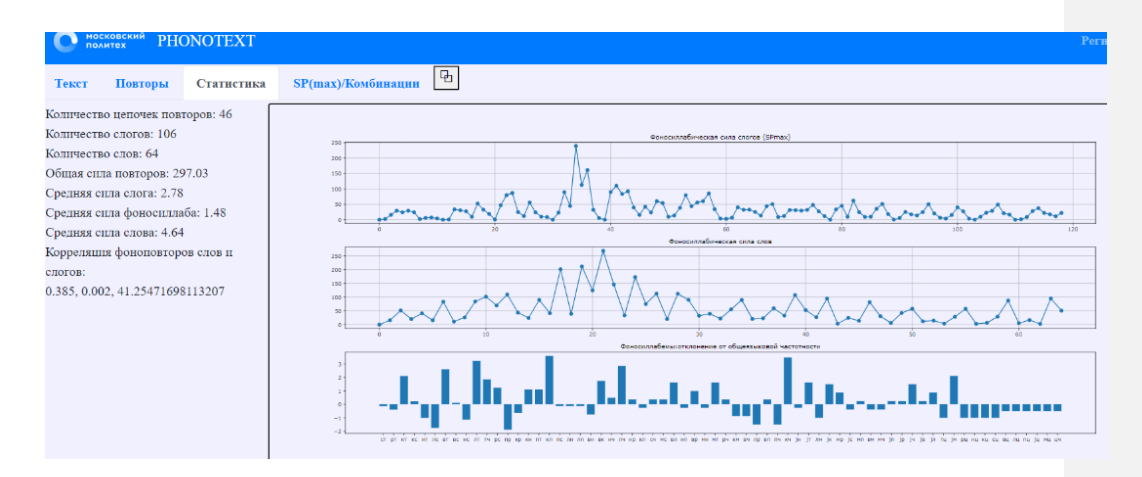

Изменять размеры графиков можно с помощью колёсика мыши. Кликом мыши на область графиков получаем возможность их смещения.

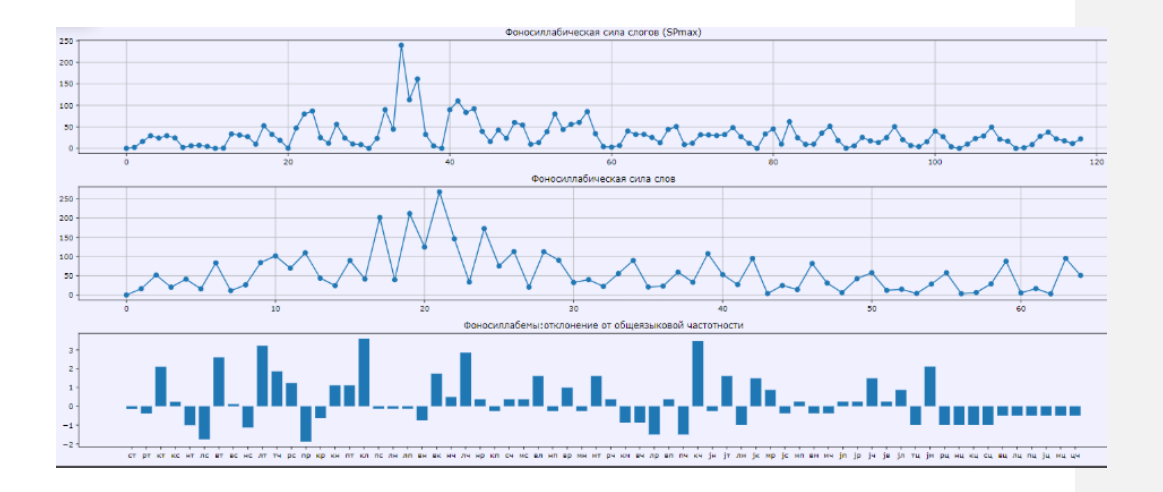

Вкладка SP(max)/Комбинации позволяет увидеть полный перечень потенциальных слогов текста, в пределах которых программа обнаруживает фоносиллабические повторы. Потенциальные слоги представлены с их полным звуковым составом в порядке их появления в тексте.

| О нось                   | тех РНС   | NOTEXT     |                    |  |
|--------------------------|-----------|------------|--------------------|--|
| Текст                    | Повторы   | Статистика | SP(max)/Комбинации |  |
| 1: мой щ                 | мой       |            |                    |  |
| 2: й щег                 | щег       |            |                    |  |
| 3: гол]ј                 | гол       |            |                    |  |
| 4: л ja r                | jar       |            |                    |  |
| 5:  гол                  | гол       |            |                    |  |
| 6: лов                   | ЛОВ       |            |                    |  |
| 7: ву з                  | вуз       |            |                    |  |
| 8:  зак                  | зак       |            |                    |  |
| 9: кин                   | КИН       |            |                    |  |
| 10: ну                   |           |            |                    |  |
| 11: погл                 | огл-пол-  | пог        |                    |  |
| 12: глад                 | лад-гад   |            |                    |  |
| 13: дим н                | имнам-д   | μим        |                    |  |
| 14: м на м               | нам-мна   |            |                    |  |
| 15:  мир вда             | в ирв-мир |            |                    |  |
| 16: р <mark>вдвој</mark> | ввој-дој  | дво-вој    |                    |  |
| 17: јэм                  | јэм       |            |                    |  |
| 18: зимн                 | ИМНИ-ЗИ   | н-зим      |                    |  |
| 19: мний д               | ний-мня   |            |                    |  |
| 20: й ден к              | ден       |            |                    |  |
| 21: н кол                | кол       |            |                    |  |
| 22: луч                  | луч       |            |                    |  |
| 23: чий к                | чий       |            |                    |  |
| 24: й как м              | акмак     |            |                    |  |

При автоматическом анализе все русские согласные группируются в 12 консонантных фонемотипов: В пересчне потенциальных слогов их звуковые составы представлены без обобщения в фонемотип. 1) <п> - <п'>, <б> - <б'>; 2) <ф> - <ф'>, <в> - <в'>; 3) <т> - <т'>, <д> - <д'>; 4) <с> - <с'>, <з> - <з'>; 5) <ц>; 6) <н> - <н'>; 7) <м> - <м'>; 8) <л> - <л'>;9) <р> - <р'>; 10) <ј>; 11) <ш>, <ж>, <шш'>, <жж'>, <ч'>; 12) <к>, <г>, <х>.

### Сохранение результатов работы в формате ТХТ

Если вам нужно вывести данные в ТХТ или открыть картину повторов, нажмите на соответствующие кнопки во вкладке «Текст».

**Добавлено примечание ([3]):** Тут надо понять, что вообще должна делать кнопка "Картина повторов" на вкладке "Текст".

| C HOLFANTEX PHONOTEXT                                                                                                | Регистрация     | Вход |
|----------------------------------------------------------------------------------------------------|-----------------|------|
| Текст Повторы Статистика SP(max)/Комбинации                                                                          |                 |      |
| Фильтр комбинаций по ИАС-1: 0.6                                                                                      |                 | 1    |
| Мой щегол, я голову закину —                                                                                         |                 |      |
| Поглядим на мир вдвоем:                                                                                              |                 |      |
| Зимний день, колючий, как мякина,                                                                                    |                 |      |
| Так ли жестк в зрачке твоем?                                                                                         |                 |      |
|                                                                                                    |                 |      |
| Хвостик лодкой, перья черно-желты,                                                                                   |                 |      |
| Ниже клюва в краску влит,                                                                                            |                 |      |
| Сознаешь ли — до чего щегол ты,                                                                                      |                 |      |
| До чего ты щегловит?                                                                                                 |                 |      |
|                                                                                                    |                 |      |
| Что за воздух у него в надлобье —                                                                                    |                 |      |
| Черн и красен, желт и бел!                                                                                           |                 |      |
| В обе стороны он в оба смотрит — в обе!—                                                                             |                 |      |
| Не посмотрит — улетел!                                                                                               |                 |      |
|                                                                                                    |                 |      |
|                                                                                                    |                 |      |
|                                                                                                    |                 |      |
|                                                                                                    |                 |      |
|                                                                                                    |                 |      |
|                                                                                                    |                 | &    |
| Очистить Анализировать текст Вывод данных в ТХТ Картина повторов                                                     |                 |      |
|                                                                                                    |                 |      |
|                                                                                                    |                 |      |
| © ГВ Векции Фоносиллабическая концепция структуры текста 2017 / © ГВ Векции A K Алферова Phonotext 2.0 Software 2017 | / © М.Н. Герпев |      |

При выборе ТХТ для дальнейшей работы вы получите файл со следующей структурой: «Текст», «Фильтр ИАС-1» и «Технический вид текста».